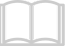

Mitä etsit?

<u>Näytä kaikki dokumentit</u>

## Etä-äänitys Zoom-palvelulla

By Olli Sulopuisto. Last edited by Olli Sulopuisto 6 days ago.

Edit 🖉

## Studiossa

- Kirjaudu sisään Zoom-sovellukseen, nettisivu ei riitä!
  - Tunnarit Bitwardenissa

Vieras

- Asenna Zoom-sovellus, selaimessa toimiva versio ei riitä
- Päivitä Zoom-sovellus uusimpaan versioon vanhemmissa versioissa ei välttämättä ole äänenlaatuun vaikuttavia asetuksia käytössä
- Mene asetuksiin (Settings)
  - Valitse Recording
    - Aktivoi kohta Record a separate audio file for each participant ja myös Keep temporary recording files

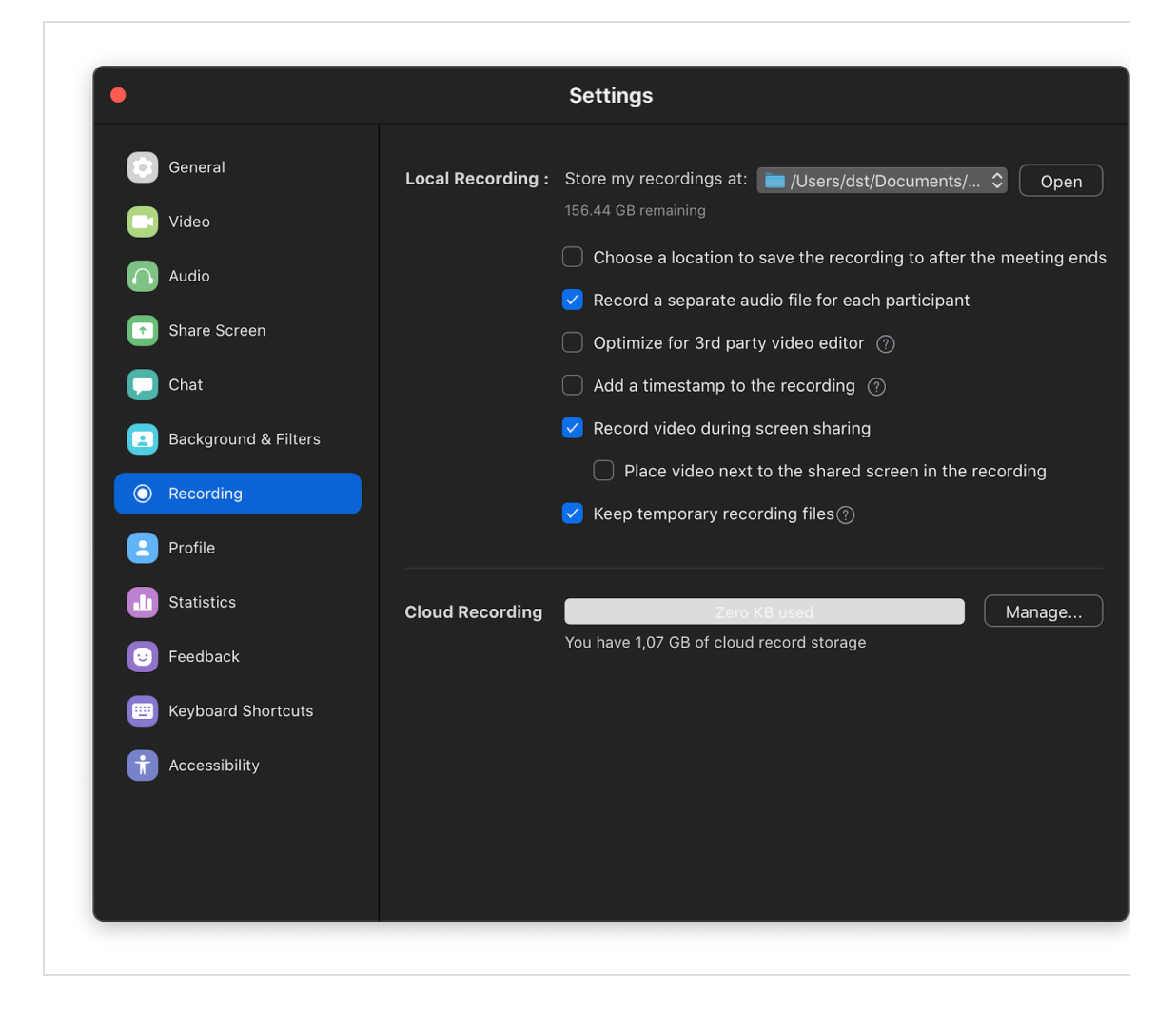

- Valitse Audio
  - Valitse *Suppress background noise* -valikosta asetus *Low*

| General              | Speaker                                                                |
|----------------------|------------------------------------------------------------------------|
| 📑 Video              | Test Speaker Ulkoiset kuulokkeet (Ulkoiset kuulokkeet) *               |
| Audio                | Output Level:                                                          |
|                      | Output Volume:                                                         |
| Share Screen         | Use separate audio device to play ringtone simultaneously              |
| 🤁 Chat               | Microphone                                                             |
| Background & Filters | Test Mic Mikrofoni (MacBook Air) (Mikrofoni (MacBook Air)) ~           |
| O Recording          | Input Level:                                                           |
| Profile              | Input Volume:                                                          |
| f Statistics         | Automatically adjust microphone volume                                 |
|                      | Suppress background noise Low                                          |
| 🙂 Feedback           | Select the default noise suppression level (low) to optimize for music |
| Keyboard Shortcuts   | Automatically join computer audio when joining a meeting               |
| f Accessibility      | Mute my mic when joining a meeting                                     |
|                      | Press and hold 'Space Key' to temporarily unmute                       |
|                      | Advanced                                                               |
|                      |                                                                        |

• Jatka Audio-asetuksissa, avaa Advanced-valikko

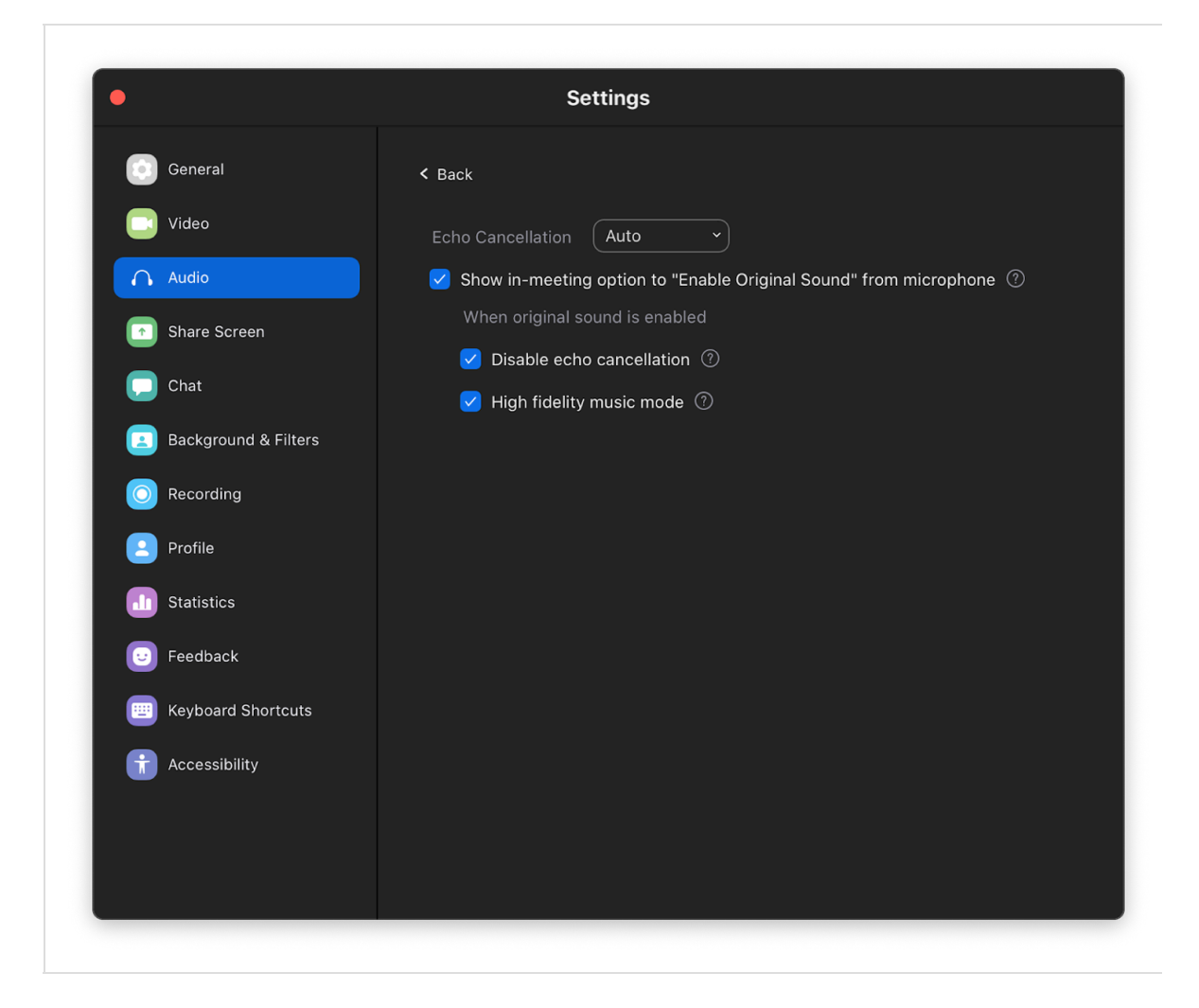

- Aktivoi kohta Show in-meeting option to Enable original sound
- Aktivoi myös nämä kaksi
  - Disable echo cancellation
  - High fidelity music mode
- Kun yhteysikkuna aukeaa, **paina kerran Turn on original sound - nappia**

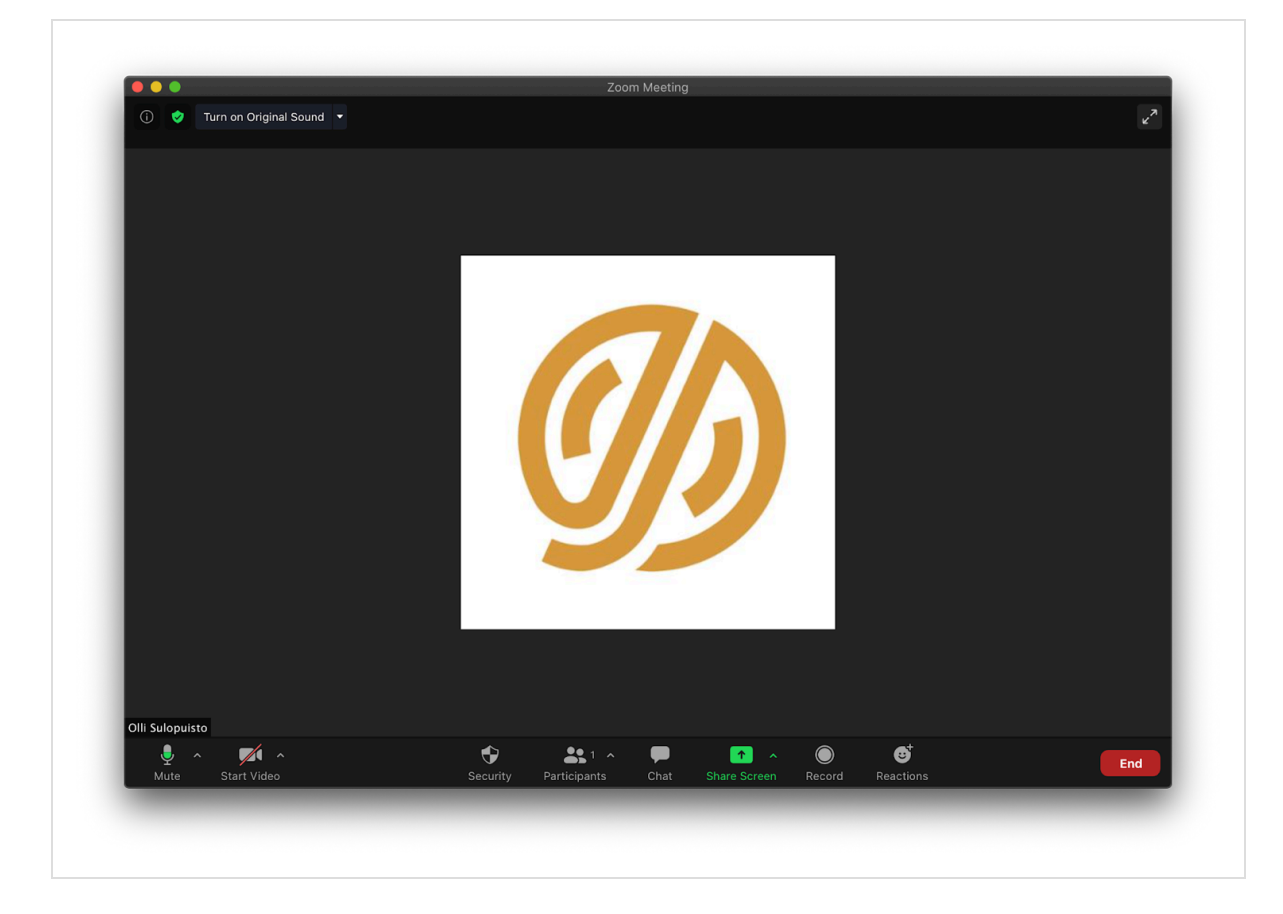

- Sen tekstiksi pitäisi vaihtua *Turn off original sound*, josta tiedämme että nyt Zoom ei käsittele ääntä
- Muista rec-nappi!

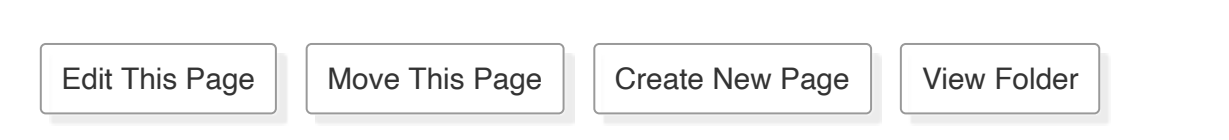

For help contributing or to report a problem, consult the Github Page.